Procédure de cryptographie d'urne pour autorité de chiffrement

## ETAPE 1

1. cliquer sur le lien reçu par courriel de la forme https://belenios.loria.fr/draft/trustee?token=xXxXxXx&uuid=yYyYyYyYyY

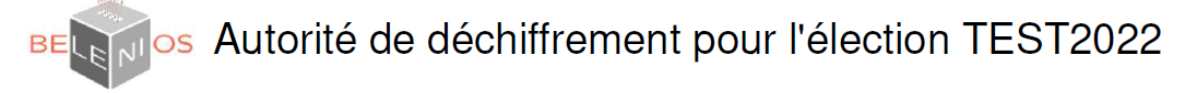

Génération collaborative de la clé de l'élection

Étape 1/3

Le lien vers l'élection sera :

https://belenios.loria.fr/elections/E47e7MGBrkwVzz/

Générer une clé privée

Propulsé par Belenios 1.18 (1.18-4-g25cf94b4). Obtenir le code source. Politique de confidentialité. Administrer des élections. Faire un don.

2. IMPORTANT : cliquer sur « clé privée » pour télécharger le fichier « private\_key.txt » qui contient une ligne avec le mot de passe de l'autorité de chiffremment
3. clique sur « Soumettre »

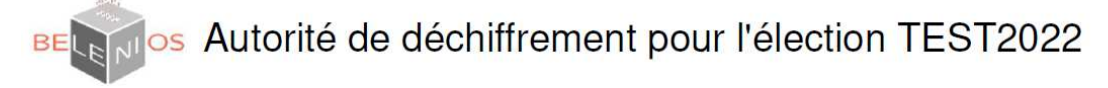

## Génération collaborative de la clé de l'élection

Étape 1/3

Le lien vers l'élection sera :

• https://belenios.loria.fr/elections/E47e7MGBrkwVzz/

#### Instructions :

- 1. Télécharger votre <u>clé privée</u> et sauvegardez le à un endroit sécurisé.
- Vous l'utiliserez dans les étapes suivantes et pour déchiffrer le résultat final.
- 2. L'empreinte de votre clé publique est 3KF4objun0gseNBZPP9DekFaTUdbIWiFGG/eyK7er2E. Sauvegarder la de manière à vérifier plus tard qu'elle apparaît sur la page de l'élection.
- 3. Envoyez les donnés en utilisant les boutons suivants : Soumettre .

{"message":"{\"verification
\":\"14461989120392788752886746008643930
9911987707030575957679178520418808787602
6342255495470858278962989149596173087312
Données: 5517430578933061848810222701213371939819

Propulsé par Belenios 1.18 (1.18-4-g25cf94b4). Obtenir le code source. Politique de confidentialité. Administrer des élections. Faire un don.

Etape 2 Entrez votre clé privée (contenue dans le fichier private\_key.txt obtenue à l'étape 1) cliquer sur « Continuer » cliquer sur « Soumettre »

| BECTION Autorité de déchiffrement pour l'élection TEST2022                                                                                                    |
|----------------------------------------------------------------------------------------------------|
| Génération collaborative de la clé de l'élection                                                                                                    |
| Le lien vers l'élection sera :                                                                                                    |
| <ul> <li>https://belenios.loria.fr/elections/E47e7MGBrkwVzz/</li> </ul>                                                                                                    |
| Maintenant, tous les certificats des autorités de déchiffrement ont été générés. Procédez à la génération de votre part de la clé de déchiffrement. Instructions: 1. Entrez votre clé privée : Continuer |
| 2. Envoyez les donnés en utilisant les boutons suivants :                                                                                                    |
| Soumettre                                                                                                    |
| Données :                                                                                                    |
| Propulsé par Belenios 1.18 (1.18-4-g25cf94b4). Oblanir le code source, Politique de confidentialité, Administrer des elections. Faire un don.                                                            |

## Etape 3

Entrez votre clé privée (contenue dans le fichier private\_key.txt obtenue à l'étape 1) cliquer sur « Continuer » cliquer sur « Soumettre »

# BECTOS Autorité de déchiffrement pour l'élection TEST2022

Génération collaborative de la clé de l'élection

Étape 3/3

Le lien vers l'élection sera :

https://belenios.loria.fr/elections/E47e7MGBrkwVzz/

Maintenant, toutes les autorités de déchiffrement ont généré leurs clés secrètes. Procédez aux dernières vérifications afin que l'élection puisse être validée.

#### Instructions :

- 1. Entrez votre clé privée : dynym6hS746qdxp6Zf2() Continuer
- 2. Envoyez les donnés en utilisant les boutons suivants : Soumettre

Données :

Propulsé par Belenios 1.18 (1.18-4-g25cf94b4). Obtenir le code source. Politique de confidentialité. Administrer des élections. Faire un don.

## Fin de chiffrement

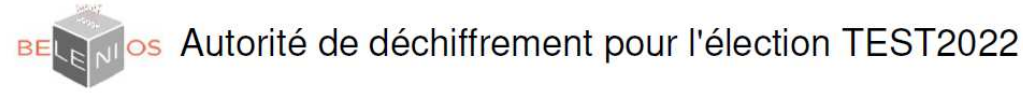

# Génération collaborative de la clé de l'élection

Étape 3/3

Le lien vers l'élection sera :

https://belenios.loria.fr/elections/E47e7MGBrkwVzz/

Votre travail dans le protocole d'établissement des clés est terminé ! L'empreinte de votre clé de vérification est I76uXqvcRnPryQY1AOcPVZpDQtnpZvEmum4ST6m41nl. Vérifiez qu'elle est publiée par le serveur lorsque l'élection sera ouverte. Votre clé privée sera nécessaire pour décrypter le résultat de l'élection.

#### Instructions

- 1. Sauvegardez l'empreinte ci-dessus.
- 2. Une fois que l'élection est ouverte, vous devez vérifier qu'elle est présente dans la liste des clés de vérification publiées par le serveur.
- 3. Souvenez-vous que vous devez également vérifier la présence de votre clé publique.
- 4. N'oubliez pas de sauvegarder votre clé privée de manière sécurisée.

Propulsé par Belenios 1.18 (1.18-4-g25cf94b4). Obtenir le code source. Politique de confidentialité. Administrer des élections, Fairé un don.

### Le panneau de l'administrateur affiche :

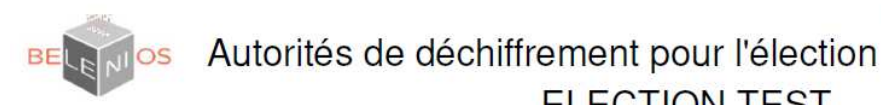

Connecté en tant que arc-occitanie. Déconnexion.

Sur cette page, vous pouvez configurer un groupe d'autorités de déchiffrement tel que seulement un sous-ensemble d'entre elles sera nécessaire pour effectuer le déchiffrement.

**ELECTION TEST** 

2 parmi 4 autorités de déchiffrement seront nécessaires pour déchiffrer le résultat.

| AUTORITÉ DE DÉCHIFFREMENT | NOM PUBLIC                | COURRIEL | LIEN | ÉTAT |
|---------------------------|---------------------------|----------|------|------|
| trustee01@arcoccitanie.fr | trustee01@arcoccitanie.fr | Courriel | Lien | done |
| trustee02@arcoccitanie.fr | trustee02@arcoccitanie.fr | Courriel | Lien | done |
| trustee03@arcoccitanie.fr | trustee03@arcoccitanie.fr | Courriel | Lien | done |
| trustee04@arcoccitanie.fr | trustee04@arcoccitanie.fr | Courriel | Lien | done |

Signification des états :

- · initialisation : l'administrateur doit définir le seuil
- 1a : action requise de la part de l'autorité : générer la clé privée
- 2a, 3a : action requise de l'autorité : entrer la clé privée
- 1b, 2b, 3b : en attente des autres autorités
- Terminé : le protocole d'établissement de clé est terminé

Il y a un lien par autorité. Envoyez à chaque autorité son lien.

Réinitialiser le seuil

Retourner à la mise en place de l'élection

Propulsé par Belenios 1.18 (1.18-4-g25cf94b4). Obtenir le code source. Politique de confidentialité. Administrer des élections. Faire un don.